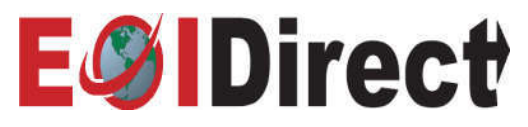

## NEW/RENEWAL CERTIFICATE INSTRUCTIONS FOR OWNERS, MANAGEMENT COS., AND MORTGAGEES

## For assistance Ordering a Certificate or with the website, contact EOIDirect Monday-Friday 9:00 am to 8:00 pm EST at 877-456-3643

| FIRST TIME USER REGISTRATION I<br>Please register by selecting a user group below:                                                       |                                               |
|----------------------------------------------------------------------------------------------------|-----------------------------------------------|
| Please Select Here                                                                                                    | 1. Visit eoidirect.com                        |
| Please Select Here Insurance Agent                                                                                                    | 2. Register as a First Time User              |
| Financial Institution<br>Mortgage Broker/Company                                                                                         | 3. Log into your account.                     |
| Homeowner/Home Buyer                                                                                                    | 4 Click on "Evidence of Insurance"            |
| Closing Agent/Escrow Officer<br>Attorney                                                                                                 | 5. Soarch for your condominium                |
| Real Estate Agent                                                                                                    | name                                          |
| Control Center                                                                                                    | 6 Select your association                     |
|                                                                                                    | "Continue".                                   |
| <ul> <li>Evidence of Insurance: Order a certificate of insurance.</li> </ul>                                                             | 7. Choose the $4^{th}$ option that            |
| Check here if you are paying for a previous order.                                                                                       | indicates you received a                      |
| History: View previous orders.                                                                                                    | letter from your lender,                      |
| Account Profile: Edit your account profile and change your password.                                                                     | "Continue".                                   |
| Orders Pending: View submitted orders that are pending third party payment.                                                              | 8. Fill in the                                |
|                                                                                                    | Homeowner's last                              |
|                                                                                                    | name and loan                                 |
|                                                                                                    | number, "Continue".                           |
|                                                                                                    | 9. Fill out all required fields               |
|                                                                                                    | for Homeowner and                             |
|                                                                                                    | Lender, "Continue".                           |
| Select Delivery Method                                                                                                    | 10. Confirm the order information, "Continue" |
| The cost for this renewal certificate is identified below. If charges apply, you will not be charged until you receive your certificate. | 11. Select delivery method                    |
| © Email<br>\$0.00 (USD)                                                                                                    | where you would like the                      |
| © Fax () -                                                                                                    | certificate sent.                             |
| Back                                                                                                    |                                               |